## Manual para Compra Online

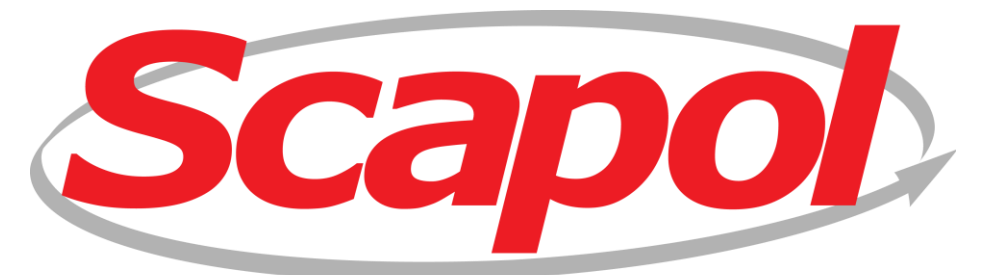

Paixão em tudo que faz!!!

## Acesse o site: <u>http://www.scapol.com.br</u>

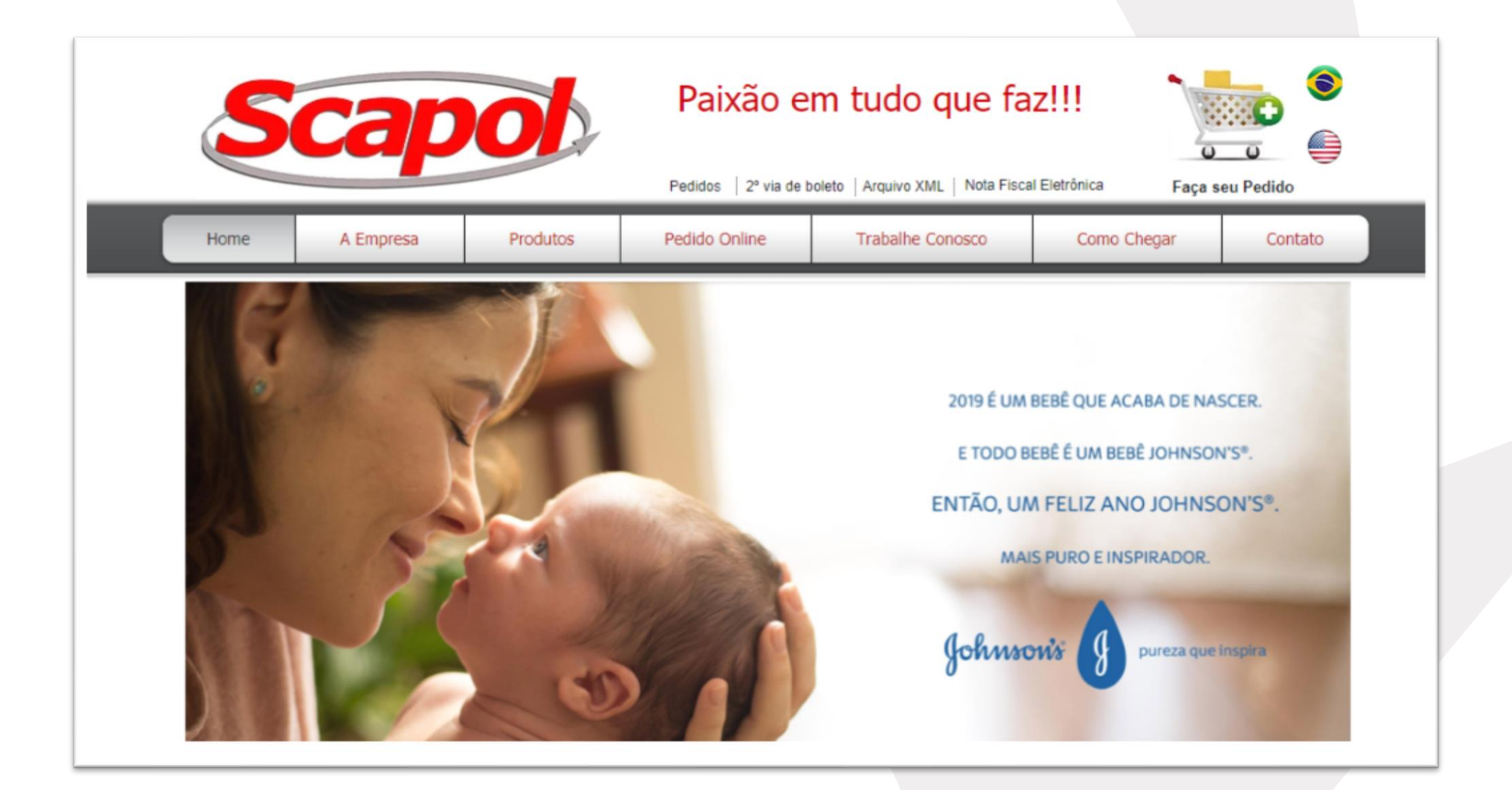

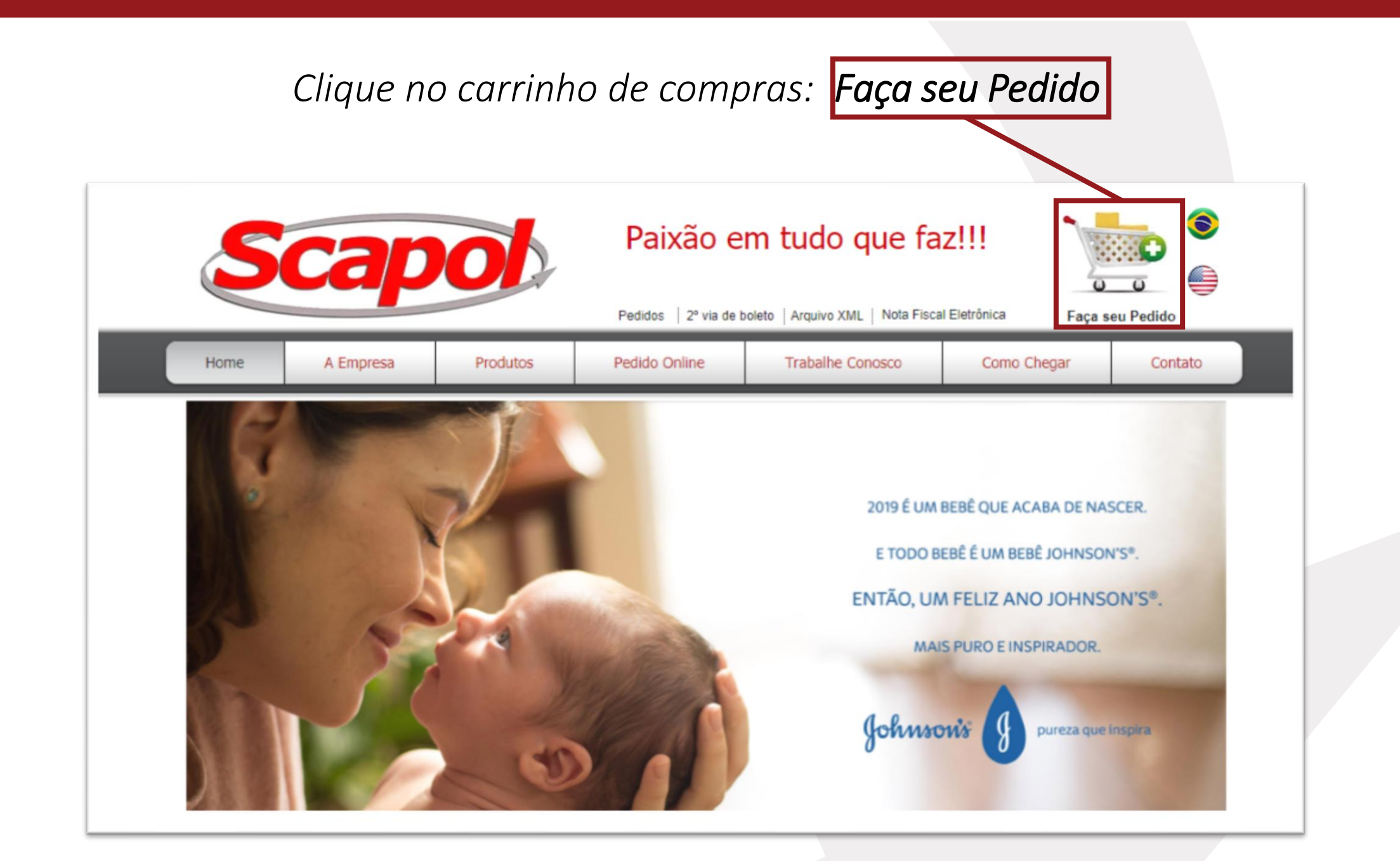

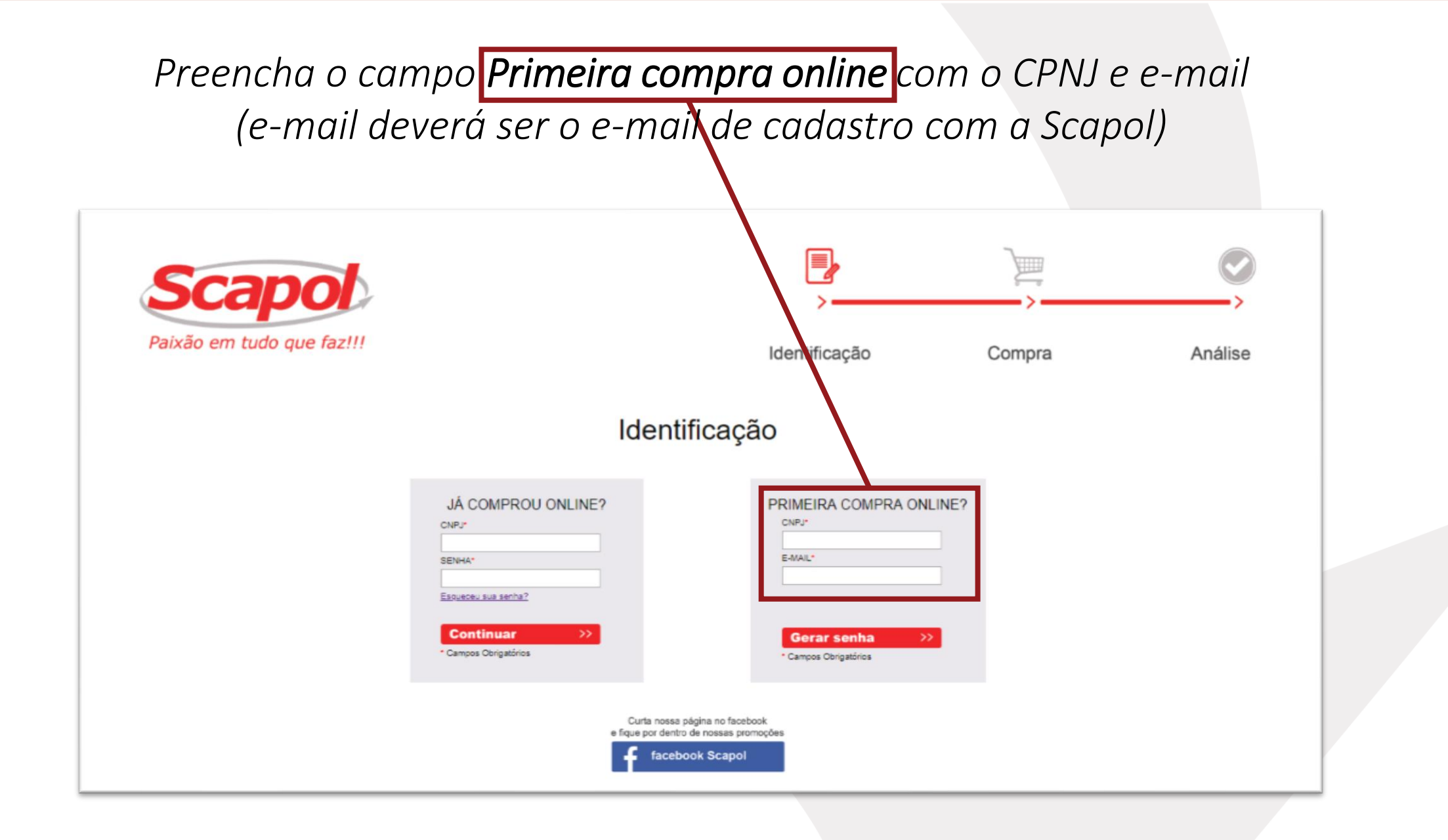

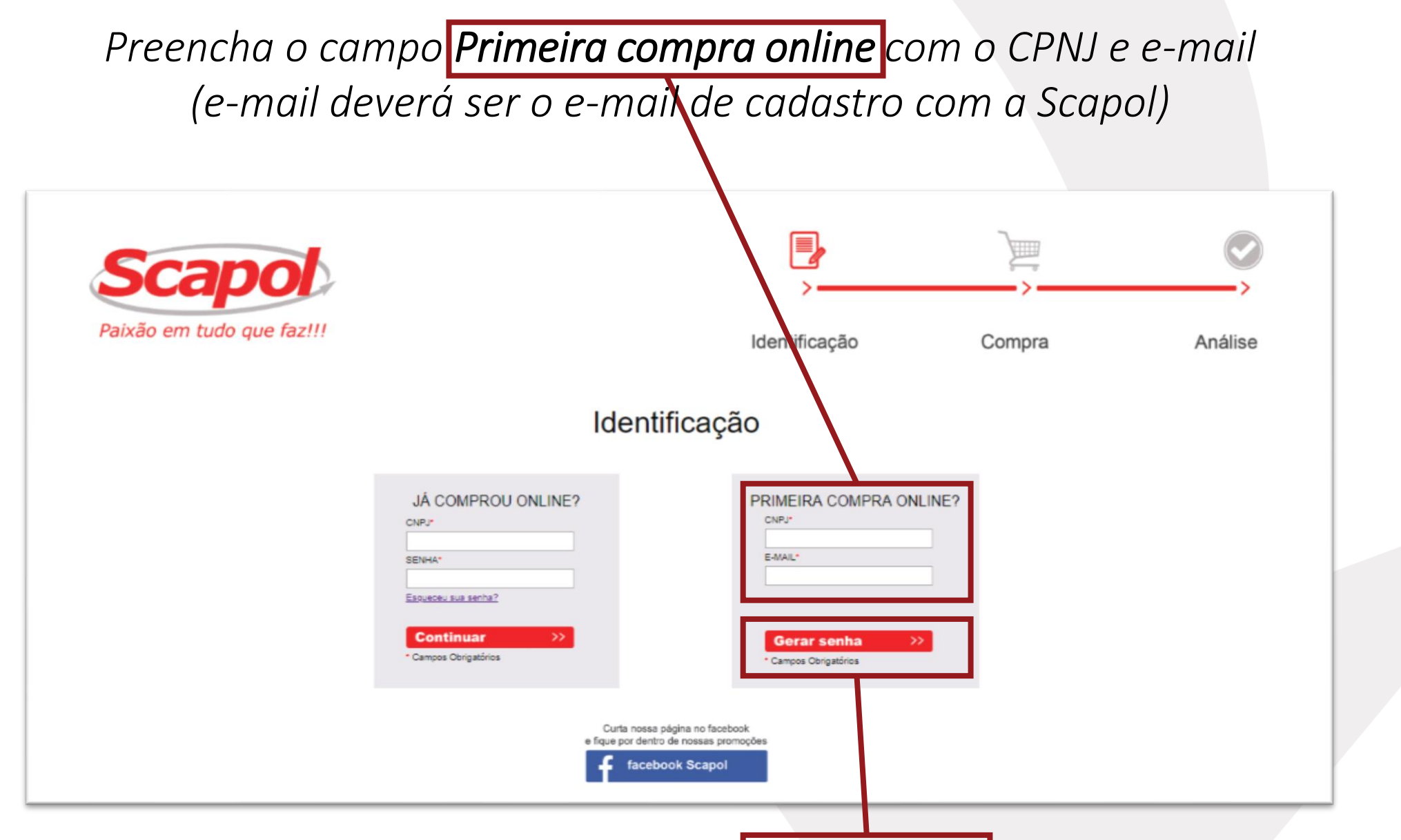

Em seguida clique em **Gerar Senha** 

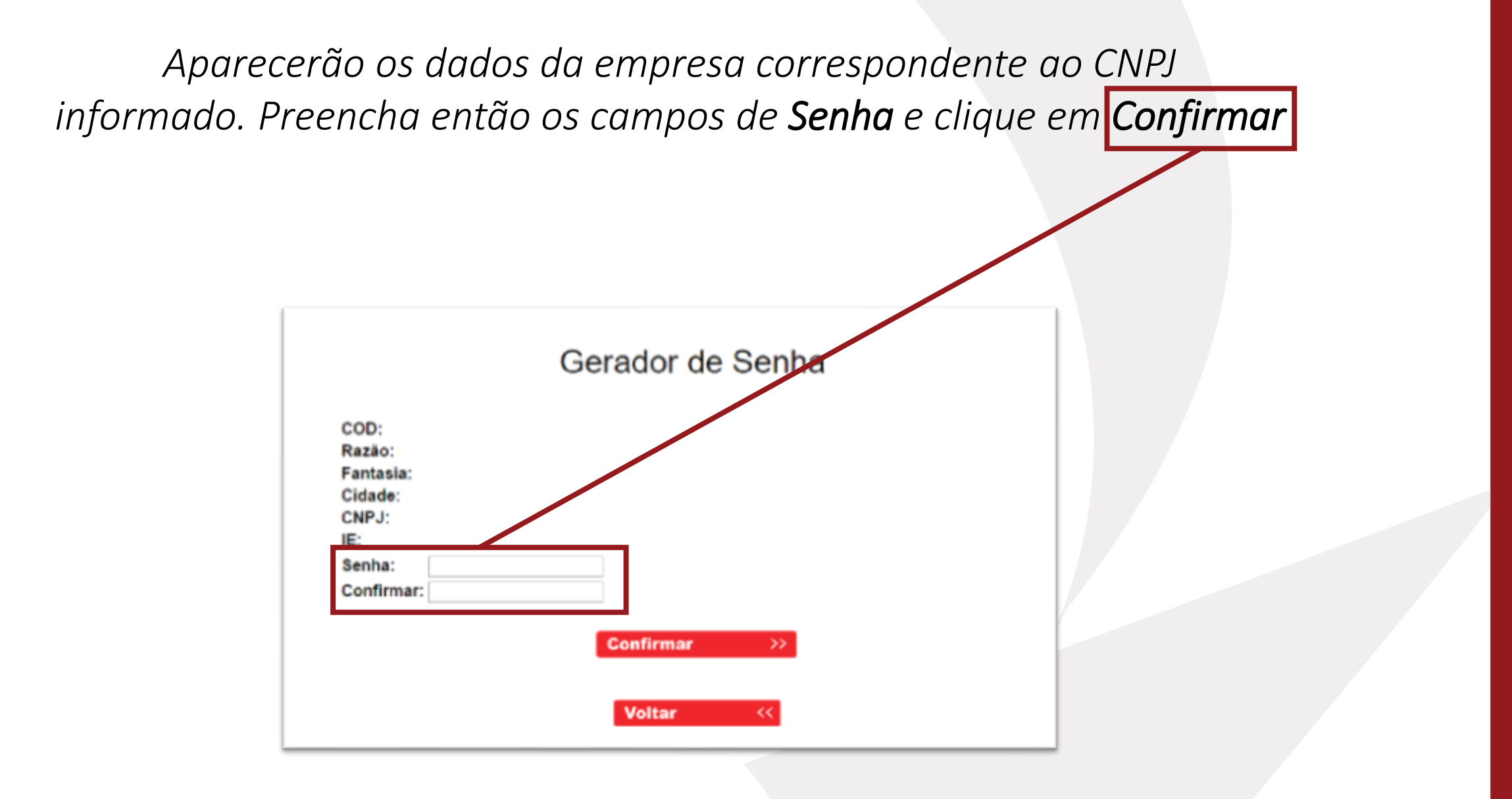

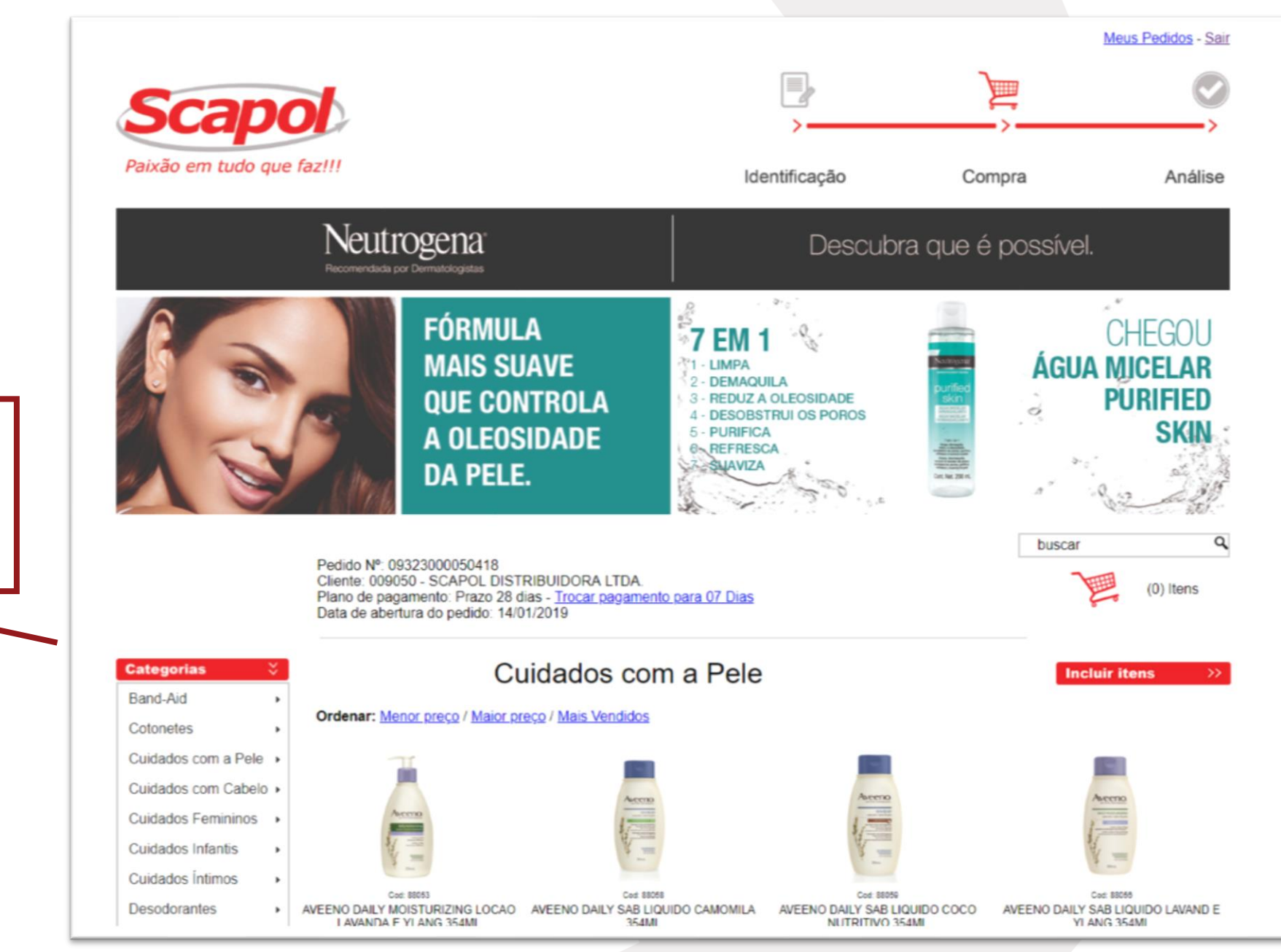

*Pronto*! Você já poderá iniciar suas compras!

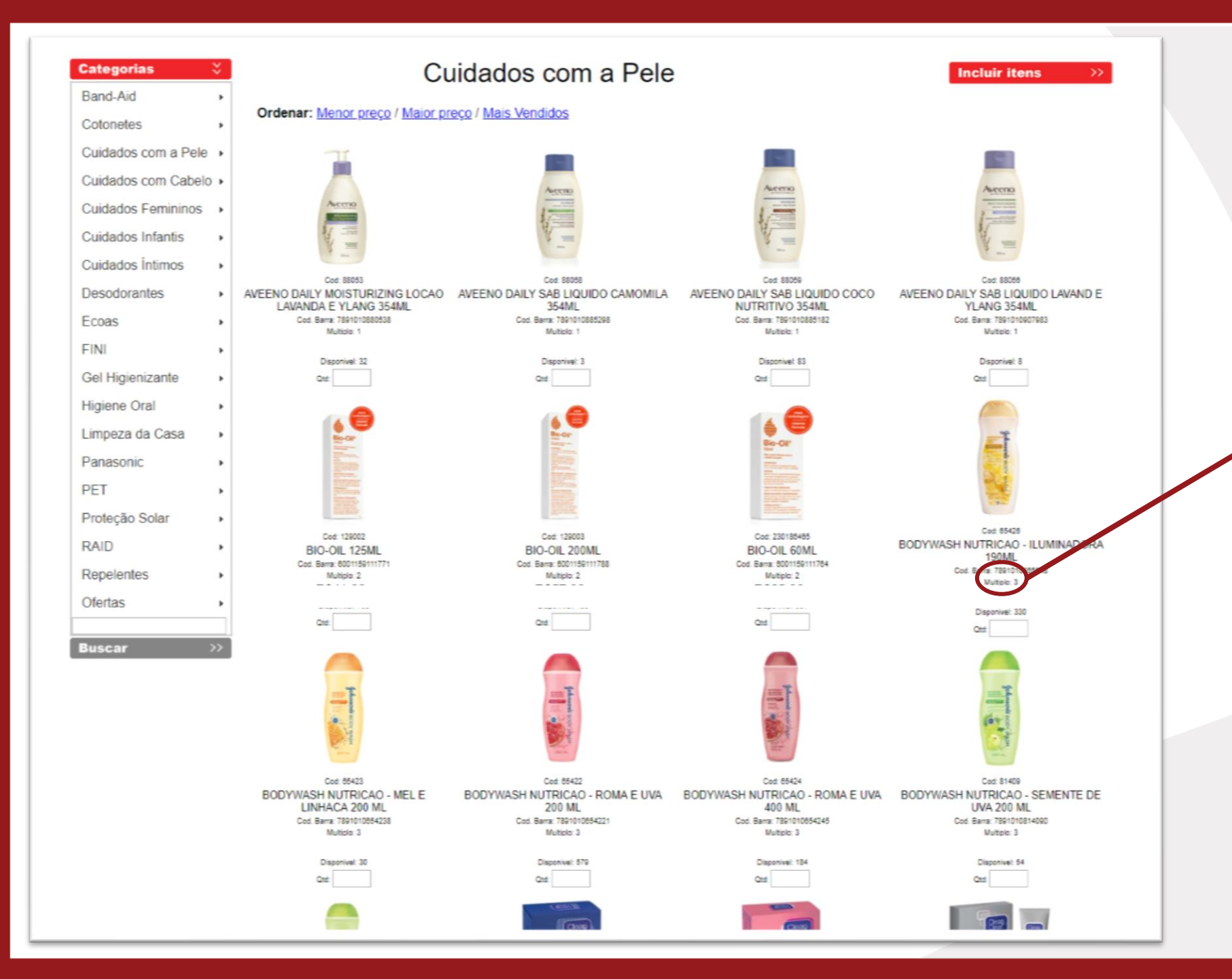

A descrição informará o múltiplo de cada item

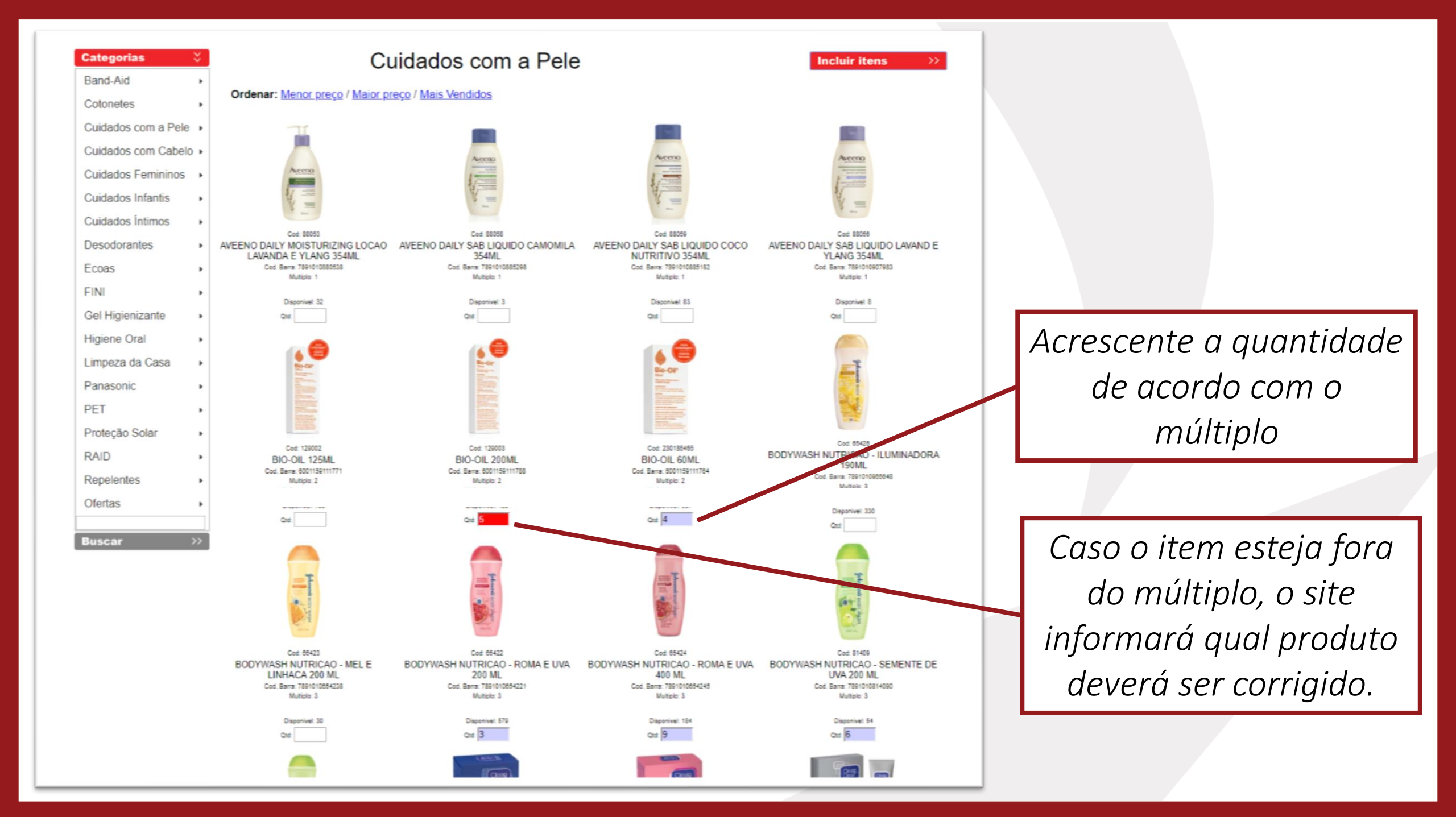

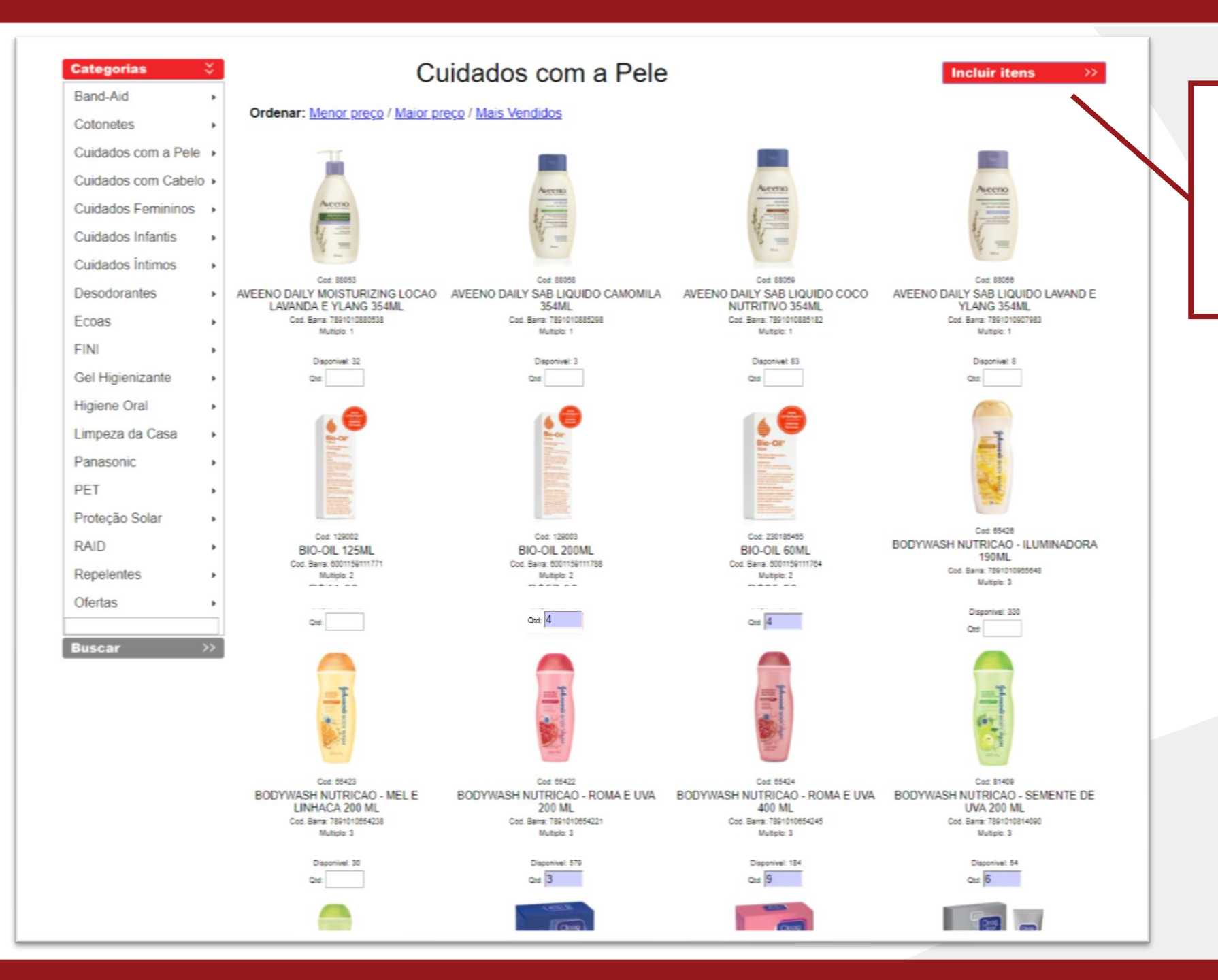

Após inserir todas as quantidades desta categoria, clique em **Incluir itens** 

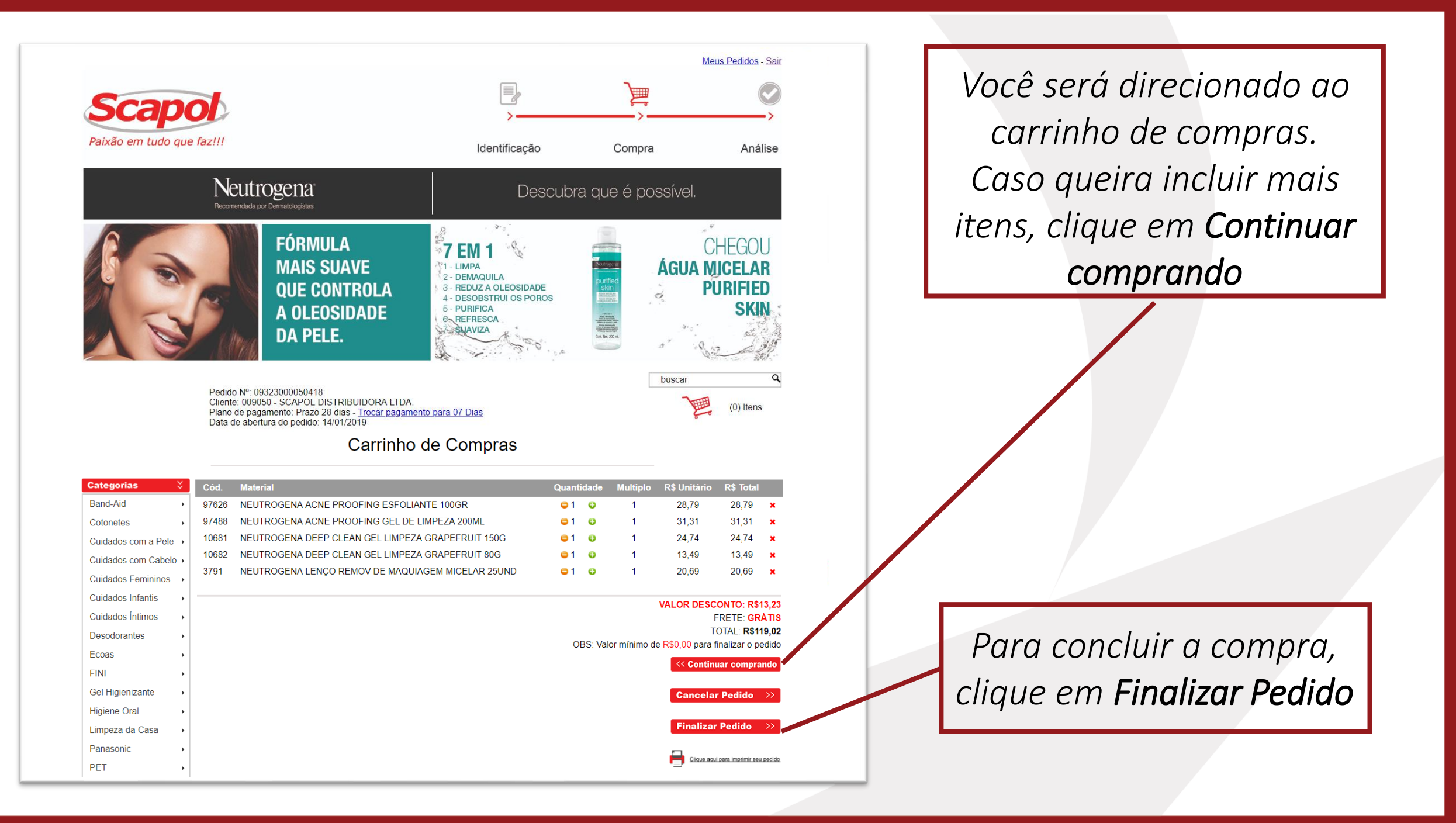

## Pedido Finalizado

O pedido será encaminhado para análise e em assim que aprovado, para separação. Você também receberá uma cópia do pedido em seu e-mail.

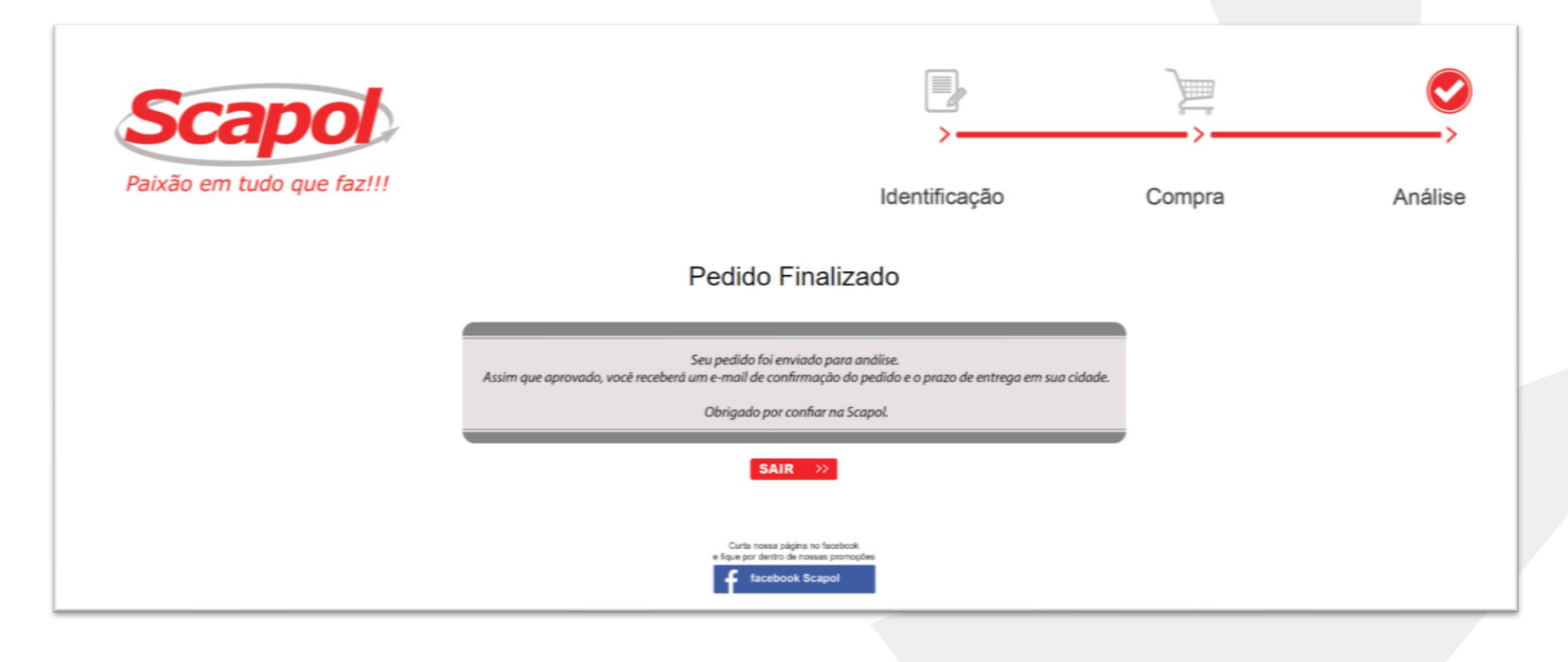